SR-IOV Virtual Connect **孙宁** 2018-01-11 发表

当网络环境变量或配置信息发生变化时(例如在Virtual Connect中调整SR-IOV),如何将HPE网卡的设置恢复出厂值。

无报警信息。

恢复网卡出厂默认值可以通过BIOS中的调整完成。

- 一. 以配置560FLB网卡的Gen9刀片为例
- 1. 开机自检时F9进入BIOS。

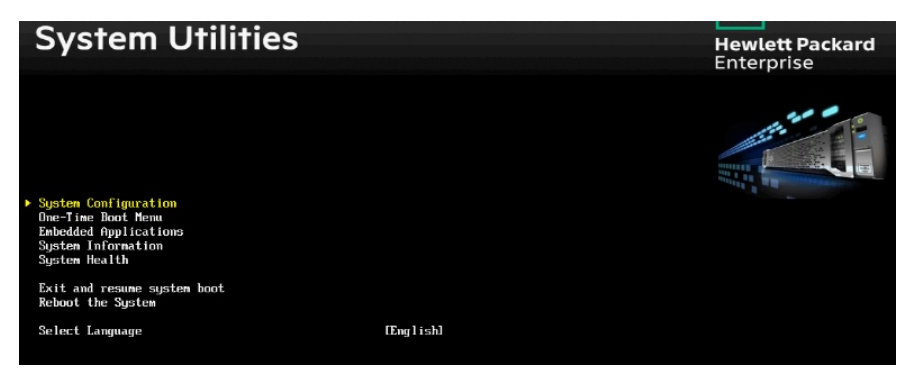

2. 选择System Configuration后,看到网卡信息页面。

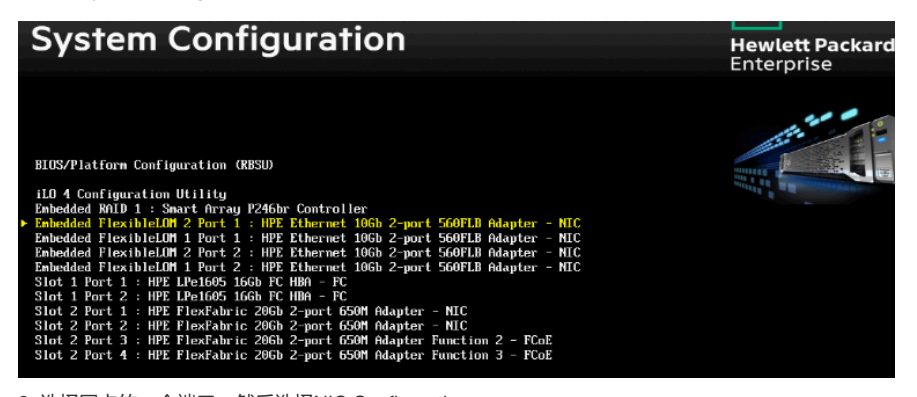

3. 选择网卡的一个端口,然后选择NIC Configuration。

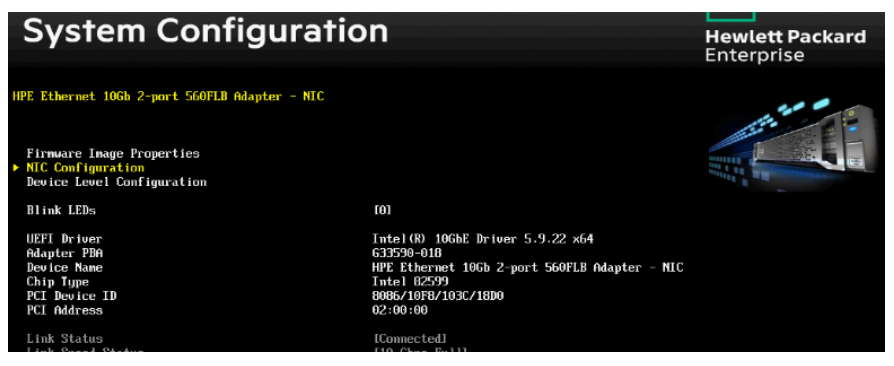

4. 在该页面下按F7。

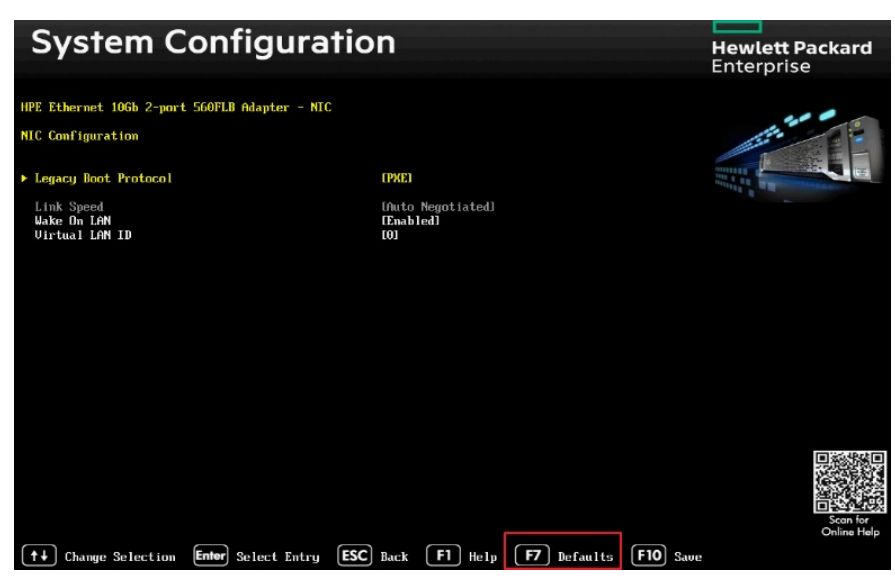

5. F7按键会将网卡设置恢复到出厂值,之后按F10保存并退出BIOS即完成操作。

| System Configuration                                               |                            | Hewlett Packard<br>Enterprise |  |  |
|--------------------------------------------------------------------|----------------------------|-------------------------------|--|--|
| HPE Ethernet 10Gb 2-port 560FLB Adapter - NTC<br>NTC Configuration |                            |                               |  |  |
| ▶ Link Speed<br>Wake On LAN                                        | [Auto Negotiated]<br>[N/A] | and a grant second            |  |  |

6. 所有端口都需要进行同样的操作来恢复出厂值,为了让设置生效,必须要重启服务器。

二. 以配置630FLB网卡的Gen10刀片为例

1. 开机自检时F9进入BIOS, 并选择System Configuration。

| Hewlett Packard System Configuration                                                                                 |                                                                                                    | ×                                | ?   |
|----------------------------------------------------------------------------------------------------|----------------------------------------------------------------------------------------------------|----------------------------------|-----|
| $\Uparrow$ System Utilities $>$ System Con                                                                           | figuration                                                                                                    |                                  |     |
| HPE<br>Brol iant BL 460a Gan10                                                                                       | System Configuration                                                                                                    |                                  |     |
| Server SN: 6CU748FP9R                                                                                                | BIOS/Platform Configuration (RBSU) ⊙                                                                                                    |                                  |     |
| iLO IPv4: 1.1:34.64<br>ILO IPv6: F80:3472:B3FF:FEEB:C658<br>User Default: OFF                                        | iLO 5 Configuration Utility<br>Embedded RAID 1 : HPE Smart Array P204i-b SR Gen10<br>Embedded FlexibleLOM 1 Port 1 : HP FlexFabric 20Gb 2-port 630FLB Adapter -<br>Embedded FlexibleLOM 1 Port 2 : HP FlexFabric 20Gb 2-port 630FLB Adapter -<br>Embedded FlexibleLOM 1 Port 3 : HP FlexFabric 20Gb 2-port 630FLB Adapter -<br>Embedded FlexibleLOM 1 Port 4 : HP FlexFabric 20Gb 2-port 630FLB Adapter -<br>Slot 1 Port 1 : HPE QMH2672 16Gb 2P FC HBA - FC | - CNA<br>- CNA<br>- CNA<br>- CNA | 000 |
| Enter: Select<br>ESC: Exit<br>F1: Help<br>F7: Load Manufacturing Defaults<br>F7: Save and Exit<br>F12: Save and Exit | Slot 1 Port 2 : HPE QMH2672 16Gb 2P FC HBA - FC Slot 2 Port 1 : HPE Ethernet 10Gb 2-port 560M Adapter - NIC Slot 2 Port 2 : HPE Ethernet 10Gb 2-port 560M Adapter - NIC                                                                                                    |                                  |     |

2. 选择网卡的一个端口并在下一个页面选择Device Hardware Configuration Menu。

| ightarrow System Utilities $ ightarrow$ System Cor                              | nfiguration                        | FLB Adapter - CNA | $\rangle$   |
|---------------------------------------------------------------------------------|------------------------------------|-------------------|-------------|
| HPE<br>ProLiant BL460c Gen10<br>Server SN: 6CU748FP9R                           | HP FlexFabric 20Gb 2-po<br>CNA     | rt 630FLB A       | dapter -    |
| iLO IPv4: 1.1.34.64<br>ILO IPv6: FE80::9AF2:B3FF:FEEB:C658<br>User Default: OFF | Main Configuration Page            |                   |             |
|                                                                                 | Firmware Image Menu 🧿              |                   |             |
|                                                                                 | Device Hardware Configuration Menu |                   |             |
|                                                                                 | MBA Configuration Menu             |                   |             |
|                                                                                 | Multi-Function Mode                | MF Allowed        | · ~         |
|                                                                                 | Blink LEDs                         |                   | 0           |
| Enter: Select                                                                   | Chip Type                          |                   | BCM57840 BC |
| ESC: Exit                                                                       | PCI Device ID                      |                   | 16A2        |
| F1: Help<br>F7: Load Manufacturing Defaults                                     | Bus:Device:Function                |                   | 37:00:00    |
| F10: Save<br>F12: Save and Exit                                                 | Link Status                        | Connected         |             |

3. 在下一页面中按下F7进行恢复出厂值的操作。

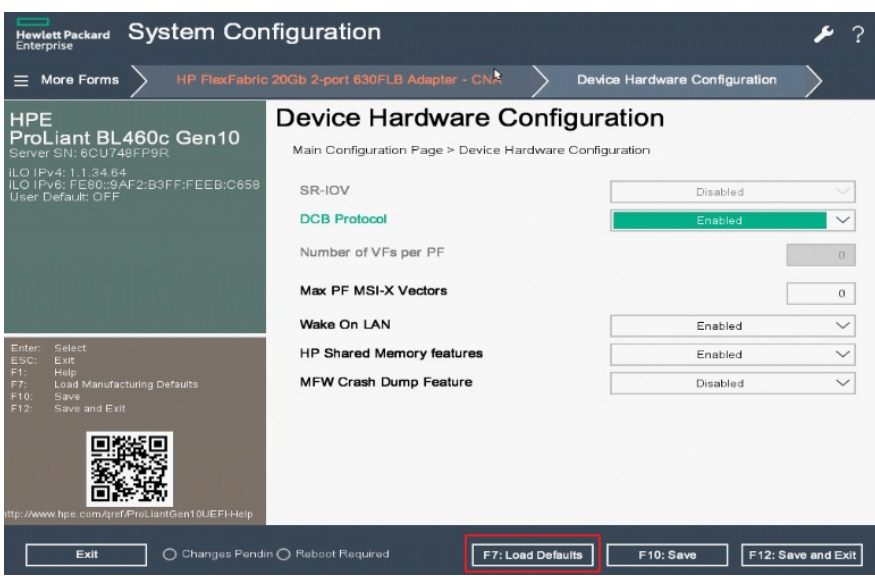

4.恢复出厂值后按F10保存退出。

5. 所有端口都需要进行同样的操作来恢复出厂值,为了让设置生效,必须要重启服务器。

注意:

- 1. 在BIOS中恢复默认值并不能清除网卡配置。
- 2. 在BIOS中将服务器恢复出厂值并不能清除网卡配置。

3. 使用主板拨码开关清除NVRAM也可以达到同样的效果,将网卡恢复到出厂设置,但是区别在于,拨码开关需要拆机。